# 职称评审-管理员审核操作手册(中级)

# 一、登陆系统

*注: ①建议采用 chrome 浏览器, 下载地址: <u>http://hrm.zju.edu.cn/chrome.zip</u>* 

②单位院系管理员主要环节分为:资料审核阶段(如下面2.1)、汇总表(如下面 2.2)

③系列管理员主要环节分为:汇总表(如下面 2.2) ④具体流程可以见职称评审模块内的----环节流程信息汇总 菜单

## 1.1 "审核人"登陆系统(2/2)

1) 浏览器打开 <u>http://hrm.zju.edu.cn</u>;

a) 审核人登陆后,切换到"单位院系管理员"的角色(其他管理员请切换到"会计系列管理员"等相关审核角色);

# 二、信息审核

注: 以下功能, 需要相应的角色进入系统, 菜单才会出现

## 2.1 资料审核

#### 2.1.1 进入资料审核页面

点击菜单 "职称评审" → "中初级职务评审" → "资料审核" ,进入相应操作页 面

| 人力资源服务与管理系统                                                                                                    |                   |                                   |                          |                      | (     | > 14 13 + 4 |        |               |                      |      | 欢迎你, |
|----------------------------------------------------------------------------------------------------|-------------------|-----------------------------------|--------------------------|----------------------|-------|-------------|--------|---------------|----------------------|------|------|
| □ 职称评审                                                                                                    | 首页                | 个人信息                              | 教理                       | R.工信息                | 年度考核  | 人才派遣年度考     | 核 机构编制 | 聘岗管理          | 聚贤纳才                 |      | 更多   |
| ) RESEARCE >                                                                                                    |                   | 批次年度 2                            | 020上半年                   |                      | Ŧ     | 申报人         |        |               | 甲报职务                 |      | c    |
| > 高级职务评审 >                                                                                                    |                   | 部门                                |                          |                      | 0     | 状态 全部       | ß      | •             |                      |      | 查询   |
| 环节流程信息汇总                                                                                                    | ▶ 进入资             | 料审核页面                             |                          |                      |       |             |        |               |                      |      |      |
| 资料(余秋 · P                                                                                                    | ◎ 审核              | · 調査 君 3                          | 导出申报表                    | ▲导出申报                | 表(归档) |             |        |               |                      |      |      |
|                                                                                                    |                   |                                   |                          |                      |       |             |        |               |                      |      |      |
| 资格审核花名册                                                                                                    | -                 |                                   |                          |                      |       |             |        |               |                      |      |      |
| 资格审核花名册<br>职务申报业绩公示                                                                                                    | 职务审核              | (提示:双击侍审                          | 亥状态申报,其                  | (他状态查看)              | - r   |             |        |               |                      |      |      |
| 资格审核花名册<br>职务申报业绩公示<br>述职则评                                                                                                    | 职务审核              | (提示:双击待审)                         | <sub>安状态申报</sub> ,其      | (他状态查看)              |       |             |        |               | 审核信息                 |      |      |
| 密格审核花名册<br>即务申报业结公示<br>本题测评<br>参评名单                                                                                                    | 限务审核<br>序号        | (提示: 双击待审)<br>年度                  | <sub>武功</sub> 本申报,其      | (他状态查看)<br>姓名        | 部门    | 申报职务        | 当前环节状态 | 资料审核状态        | <b>市核信息</b><br>审核流程  | 中接时间 | 审核时间 |
| <ul> <li>第二章 (1)</li> <li>第二章 (1)</li></ul> | 职务审核<br>序号<br>1   | (提示:双击待审)<br>年度<br>2020上半年        | 载状态申报,其<br>工号            | (他状态查看)<br>姓名        | #1    | 甲报职务        | 当前环节状态 | 资料审核状态        | 审核信息<br>审核流程<br>流程预览 | 中版时间 | 审核时间 |
|                                                                                                    | 职务审核<br>序号<br>1   | (提示:双击待审)<br>年度<br>2020上半年        | g状态申报,其<br>1号            | (他状态查看)<br>姓名        | #7)   | 中报职务        | 当前环节状态 | 资料审核状态        | 申核信息<br>申核論程<br>流程预定 | 申报时间 | 审核时间 |
| 2倍市核花名册<br>186 申报业综公示<br>4週期許<br>4週次<br>4週公示<br>太市结果最入<br>太市结果编认                                                                                                    | 职务审核<br>皮号<br>1   | (提示:双击待审)<br><b>年度</b><br>2020上半年 | \$\$\$\$\$\$\$●报,其<br>【号 | (他状态查看)<br><b>姓名</b> | #C)   | 甲擬觀察        | 当前环节状态 | <b>英料审偿状态</b> | 审核信息<br>审核流程<br>流程预完 | 中报时间 | 审核时间 |
| 密告書成之名册<br>取汚申取以違公示<br>过現現時<br>参評名単<br>业で会公示<br>送申信見累入<br>送書信見累入<br>送書信見累入<br>送書信見累入<br>送書信見累入                                                                                                    | <b>职务审核</b><br>序号 | (提示:双击侍审)<br>年度<br>2020上半年        | \$秋态申报,其<br><b>1</b> 号   | (他状态查看)<br><b>姓名</b> | #0    | 中报职务        | 当前环节状态 | <b>英用車做状态</b> | <b>审核信息</b>          | 中报时间 | 审线时间 |

图 2.1.1 进入资料审核页面

### 2.1.2 如何审核

选中一条信息,点击"审核"按钮

| 人力资源服务与管理系 | 统  |            |                   |               |        |               |       | · ·  |        |        |      |            | 欢迎你, |   |
|------------|----|------------|-------------------|---------------|--------|---------------|-------|------|--------|--------|------|------------|------|---|
| ロ 职称评审     |    | 首页         | 个人信息              | 教职工           | 信息     | 年度考核          | 人才派遣华 | F度考核 | 机构编制   | 聘岗管理   | 聚贤纳才 |            | 更多   | * |
| ◆ 职务申报     | >  |            | 批次年度 20           | 20上半年         |        |               | 申报人   | 输入工号 | 或姓名查询  |        | 申报职务 |            | C    |   |
| ◆ 高级职务评审   | ×. |            | 部门                |               | C      |               | 状态    | 全部   |        | •      |      |            | 查询   | ĥ |
|            |    |            |                   |               |        |               |       | [    |        |        |      |            |      | 1 |
|            |    | 12 审核      | ■主者 乙             | 导出申报表         |        | 日档)           |       |      |        |        |      |            |      |   |
| 资格审核花名册    |    | 111.47 740 | 40 - 70 4 (* **)a |               |        |               |       |      |        |        |      |            |      | _ |
| 职务申报业绩公示   |    | 14:5. Mile | (压尔: 双古侍审称        | (天心申报,具他)<br> | (大公里石) |               |       |      |        |        |      |            |      |   |
| 述职测评       |    |            |                   |               |        |               |       |      |        |        | 审核信息 |            |      |   |
| 参评名单       |    | 序号         | 年度                | I号            | 姓名     | 部门            | 中級    | 民务   | 当前环节状态 | 资料审核状态 | 审核流程 | 申报时间       | 审核时间 |   |
| 业绩公示       |    | 1          | 2020上半年           |               |        | ), the second |       |      | 待审核    | 待审核    | 流程预览 | 2020-05-27 |      |   |
| 送审结果录入     |    | 2          | 2020上半年           | ls_010        | 测试账号   | 人事处           | 讲师    | (高校) | 个人未上报  | 未上报    | 流程预览 |            |      |   |
| 送审结果确认     |    | i          | 选中一条记录,           | 点击"审核"打       | 安钮开始审核 | <b>č</b> ;    |       |      |        |        |      |            |      |   |

图 2.1.2 选中信息审核

### 2.1.3 资料审核

| ●提交 Submit        |                         |                                                     |                       |       |            | <b>×</b> 关 ia |
|-------------------|-------------------------|-----------------------------------------------------|-----------------------|-------|------------|---------------|
| 职称评审 Promotion    | 简况 社会兼                  | 职 简历                                                | 工作成果 本人总结             | 申报表内容 |            |               |
| 申报信息   Infomation |                         |                                                     |                       |       |            |               |
| 简况                | 社会兼                     | を职                                                  | 简历                    | 工作成果  | 本人总结       |               |
| 中级-汇总表信息          |                         |                                                     |                       |       |            |               |
| 本(专)科、研究生毕业       | 2后工作经历 (不间<br>止时        | 断起 例如:                                              | 2015.09-至今 人文学院       |       |            |               |
|                   | 晋升oi                    | 确定 例如:                                              | 晋升                    | 首页中,其 | 他需要个人填写的内容 |               |
| 本(专)科、研究生毕业       | 业后工作经历(不间<br>止时<br>晋升oi | <ul><li>断起 例如:</li><li>例如:</li><li>确定 例如:</li></ul> | 2015.09-至今 人文学院<br>晋升 | 首页中,其 | 他需要个人填写的内容 |               |

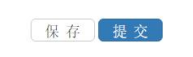

图 2.1.3 审核详情页面区块划分

1) 审核个人申报表

点击"申报信息"一栏中的表单页签,审核个人填写的申报表信息

2) 分配修订(根据实际需要选择分配)

如何在资料审核环节修订,参见4.1

注: 内容可根据业务需求来分配(非必填,审核人可以分配内容给其他人来修订)

3) 审核完成后,可对申报人"终止申报"、"退回"(如退回到申报人,让申报人重新编辑后提交)、"通过"。

注: ①如果"通过",确保已审核过申报表,并且已填写审核首页界面上的统计信息(如 上图 2.1.3); ②如果申报人无资格,或者其他等不能通过的情况,请一律点击"终止申 报/不通过",不要留下待审核的数据,会对其他审核人造成误解。

| 所在部门审核 |    |    |           |    |
|--------|----|----|-----------|----|
| *审核意见  |    |    |           |    |
|        | 保存 | 通过 | 终止申报(不通过) | 退回 |

#### 图 2.1.3-6 审核操作

### 2.2 汇总表审核

#### 2.1.1 进入汇总表页面

点击菜单 "职称评审" → "中初级职务评审" → "汇总表" ,进入相应操作页面

| 人力资源服务与管理系统 |       |     |         |         |        |            | ۲   | ) 川 うっよう |      |      |     |    |     |      |      | 欢迎你。            |   |
|-------------|-------|-----|---------|---------|--------|------------|-----|----------|------|------|-----|----|-----|------|------|-----------------|---|
| 2 职称评审      |       | 首页  | 1       | 人信息     | 教职工信息  | 年度考        | 核   | 人才派遣年度   | 考核   | 机构编制 | 聘岗管 | 理  | 聚贤约 | 纳才   |      | 更多。             | 5 |
| 》 职务申报      |       | 汇总表 | ٤       |         |        |            |     |          |      |      |     |    |     |      |      |                 |   |
| > 高级职务评审 >  |       |     |         |         |        |            |     |          |      |      |     |    |     |      | 4.47 |                 |   |
| > 中初级职务评审 > |       |     | 甲报牛度    | 2020上半年 | *      | 工号         |     |          |      | 姓名   |     |    |     | 甲报甲位 | 全部   | ٠               |   |
| 资料审核        |       |     | 系列      | 全部      | Ψ.     | 申报职务       | 全部  |          | ¥    | 状态   | 全部  | ٧  |     | 审核状态 | 全部   | Ŧ               |   |
|             |       |     | 提交人     | 全部      | *      |            |     |          |      |      |     |    |     |      |      | 查询              |   |
| → 帮助文件 >    |       |     |         |         |        |            |     |          |      |      |     |    |     |      |      |                 |   |
|             | 112页面 | 提交  | 撤销提交    | 导出 直接   | 接编辑 发起 | 修订 信息修     | 订记录 |          |      |      |     |    |     |      |      |                 |   |
|             |       | 汇总表 |         |         |        |            |     |          |      |      |     |    |     |      |      |                 |   |
|             |       |     |         |         |        |            |     |          |      |      |     |    |     |      |      | 人员类别            | ^ |
|             |       | 序号  | 批次年度    | 当前状态    | 流程预览   |            |     | 中报单位     | 263I |      | 44  | 観察 |     |      | 进校年月 | 类别              |   |
|             |       | 1   | 2020上半年 |         |        | Distant of | -   |          |      |      |     |    |     |      |      | 实验技术普通岗         |   |
|             |       | 2   | 2020上半年 |         |        |            |     |          |      |      |     |    |     |      |      | 。<br>成学科研并重岗(人: | : |
|             |       |     |         |         |        |            |     |          |      |      |     |    |     |      |      |                 |   |

图 3.3.1 进入汇总表页面

### 2.1.2 如何填汇总表的内容

选中一条信息,点击"直接编辑"按钮

| 人力资源服务与管理系 | 統  |         |                 |       |        | 1          | 浙ジスチョ        |        |      |      |      | 欢迎你,       |
|------------|----|---------|-----------------|-------|--------|------------|--------------|--------|------|------|------|------------|
| 职称评审       |    | 首页      | 个人信息            | 敗职工信息 | 年度考    | 核ノ         | 才派遣年度考核      | 亥 机构编制 | 聘岗管理 | 聚贤纳才 |      | 更多 ≫       |
| ◆ 职务申报     | >  | 汇总表     |                 |       |        |            |              |        |      |      |      |            |
| ◆ 高级职务评审   | -> |         |                 |       |        |            |              |        |      |      |      |            |
| ◆ 中初级职务评审  | ~  | 申报年度    | 2020上半年         | *     | 工号     |            |              | 姓名     |      | 申报单位 | 全部   | Ŧ          |
| 资料审核       |    | 系列      | 全部              | *     | 申报职务   | 全部         | Ŧ            | 状态     | 全部 * | 审核状态 | 全部   | Ŧ          |
|            |    | 提交人     | 全部              | *     |        |            |              |        |      |      |      | 查询         |
| ◆ 帮助文件     | *  | 提交 撤销   | 是交 尋出 <u>直接</u> | 编辑 发起 | 修订 信息修 | 订记录        |              |        |      |      |      |            |
|            |    | 汇总表     |                 |       |        |            |              |        |      |      |      |            |
|            |    | 序号 批次年間 | : 当前状态          | 流程預意  |        | 名 申        | 报单位 系统       |        | 中报职务 |      | 进校年月 | 人员类别<br>类别 |
|            |    | 1 2020上 | 半年 个人资料待审核      | 流程预览  |        |            | Labora de la |        |      |      |      | 实验技术普通岗    |
|            |    | 2       |                 | 1     |        |            |              |        |      |      |      |            |
|            |    |         | 进出。             | · 송김코 | 上土"古梓梯 | 548 ~12 FD |              |        |      |      |      |            |

图 3.1.2 选中信息审核

## 2.1.3 在审核页面,填写业绩信息

| ⑦完成编辑          |         | -       | ▶ 点击词   | 这里可以切  | 刀换页谷    | 奁,查          | 看个人  | 申报表     | 長中的业绩             | 责情况          | ,进行统     | <u>भ</u> |                | <b>X</b> 关 闭  |
|----------------|---------|---------|---------|--------|---------|--------------|------|---------|-------------------|--------------|----------|----------|----------------|---------------|
| 职称评审 Promotion | 简况 简历   | 主要成就    | 岗位工作思   | 路及預期目标 | 教学      | 论著           | 科研   | 奖项      | 教指委工作             | 情况           | 成果转让情况   | 其他       | 个人承诺           |               |
| 论著             | 科研      |         |         | 奖项     |         |              | 教指委工 | 作情况     |                   | 成果转          | 让情况      |          |                | •             |
| 其他             | 个人      | 承诺      |         |        |         |              | 1. ) | 点击"约    | 扁辑"按钮             | L            | +        |          |                | - 1           |
| 院系信息           |         |         |         |        |         |              |      |         |                   |              |          | 1100     |                | 编辑            |
| 资格审查花名册-基础信息   |         |         |         |        |         |              |      |         |                   |              |          |          |                |               |
| 任现职以来已申报次      | 、数(以进入诸 | 文送审阶段计算 | 章)      | 次數     |         |              |      |         |                   |              |          |          |                |               |
|                |         |         | 曾申报     | 限年度    |         |              |      |         |                   |              |          |          |                |               |
| 业绩统计一览表-系列4工程  | 教育创新    |         |         |        |         | X            |      |         |                   |              |          |          |                |               |
|                |         |         | 教学      | 全情况    | 2 - 店 1 |              | - W= |         | 3                 |              |          |          |                |               |
|                |         | 科研巧     | 项目、专利转让 | 上情况    | 2. 供-   | <b>习</b> 业 顼 | 一见衣  | 的信息     | 2                 |              |          |          |                |               |
|                |         |         | 教改项目    | 目情况    |         |              |      |         |                   |              |          |          |                |               |
| die .          |         |         |         |        | 完成编     | 辑            | -    | 2       | 捕使会业              | (注)) 自       |          | 511月末11  | 林三.            | 5 + 2分        |
|                |         |         |         |        |         |              |      | 。<br>里` | 填 司 元 业 、 完 成 编 辑 | .∜贝1百 応<br>■ | S/A, 75/ | 动 体行     | , <u>不</u> 计口上 | <u> ч</u> цку |
|                |         |         |         |        |         |              |      |         |                   |              |          |          |                |               |

2.1.4 底部滚动条拖动到后面,并对申报人"通过/不通过"。

| 首页    |         | 个人信息    | 教职工信息 | 年度考    | 核   | 人才派遣年度考核    | 机构编制  | 聘岗管理       | 聚贤纳才 |      | 多更           | \$ ≥ |
|-------|---------|---------|-------|--------|-----|-------------|-------|------------|------|------|--------------|------|
| 12/20 | 申报年度    | 2020上半年 | •     | I号     |     |             | 姓名    |            | f    | 申报单位 | 全部           | ¥    |
|       | 系列      | 全部      | ¥     | 申报职务   | 全部  | v           | 状态    | 全部         | v H  | 间核状态 | 全部           | *    |
|       | 提交人     | 全部      | *     |        |     |             |       |            |      |      | 查询           |      |
| 握交    | 撤销提到    | を 导出 直接 | 编辑 发起 | 修订 信息修 | 订记录 |             |       | 进行审        | 核操作  |      |              |      |
| 汇总表   | ŧ       |         |       |        |     |             |       |            |      |      |              |      |
| 序号    | 批次年度    | 当前状态    | 流程预览  | 1号 姓   | 名 ( | ②正式期刊论文数及时间 | 确定/晋升 | 给业教育培训通过时间 | 备注 1 | 和极状态 | 操作           | ı Î  |
| 1     | 2020上半年 | ₣ 待审核   | 流程预览  |        |     |             |       |            |      |      | 通过 不通过<br>终止 |      |
| 2     |         |         |       |        |     |             |       |            |      |      |              | -    |

### 2.1.5 提交名单

确认所有未提交的人都审核过以后(通过/不通过),再点击"提交"按钮

| 人力资源服务与管理系统 |     |         |              |       |        | ·<br>デ<br>ガリン大学<br>DELANS UNDERSTY |            |            |        | 欢迎你, |
|-------------|-----|---------|--------------|-------|--------|------------------------------------|------------|------------|--------|------|
| 职称评审        | i   | 蓟页      | 个人信息         | 如职工信息 | 年度考    | 核 人才派遣年度考                          | 核 机构编制     | 聘岗管理       | 聚贤纳才   | 更多 ※ |
| ◆ 职务申报      | > ; | C总表     |              |       |        |                                    |            |            |        |      |
| ◆ 高级职务评审    | >   |         |              |       |        |                                    |            |            |        |      |
| ◆ 中初级职务评审 、 | ×   | 申报年度    | 2020上半年      | *     | 工号     |                                    | 姓名         |            | 申报单位   | 全部 * |
| 资料审核        |     | 系列      | 全部           | *     | 申报职务   | 全部 *                               | 状态         | 全部         | ▼ 审核状态 | 全部 * |
|             | •   | 提交人     | 全部           | *     |        |                                    |            |            |        | 查询   |
| ◆ 帮助文件      | >   | _       |              |       |        |                                    |            |            |        |      |
|             | E E | a交 撤销提3 | 交 导出 直接的     | 烏撮 发起 | 修订 信息修 | 时记录                                |            |            |        |      |
|             | a.  | 8.8 点击  | "提交"按钮       | r.    |        |                                    |            | 1          |        |      |
|             | 19  | 号 批次年度  | 当前状态         | 流程预算  | IS M   | 名 )问 ②正式期刊论文】                      | 数及时间 确定/晋升 | 给业权育培训通过时间 | 备注 审核状 | 含 操作 |
|             | 1   | 2020上半4 | <b>羊 待审核</b> | 流程预览  |        |                                    |            |            | 通过     | 变更   |
|             | 2   | 2020上半4 | F 个人资料待审核    | 流程预览  |        |                                    |            |            |        |      |
|             |     |         |              |       |        |                                    |            |            |        |      |

#### 图 4.5-1 提交名单

在提交信息界面,选中要提交的记录,可同时上传一份证明文件,点击提交。

注: ①同一个部门、同一个职务 为最小提交单位; ②根据需求,可以同时选中多个一起提交,共用一份证明材料 ③证明材料: XXXX 签字盖章的扫描件或者拍摄的图片 (XXXX 表示改审核页面的内 容,如: 汇总表签字盖章的扫描件或图片)

| 申报单位   | 全部                    | •     | 申报职务                                  | 全部                                          | ×    |
|--------|-----------------------|-------|---------------------------------------|---------------------------------------------|------|
| 只显示存在证 | 录 🔲 只显示               | 可提交记录 |                                       |                                             | iiR  |
| 人事处    | 🗌 思政副                 | 教授    |                                       |                                             |      |
|        |                       |       |                                       |                                             | lin  |
|        |                       |       |                                       |                                             |      |
|        |                       |       |                                       |                                             |      |
|        |                       |       |                                       | 1                                           |      |
|        |                       |       |                                       | ┢ 造择                                        | 证明材料 |
|        |                       |       |                                       | 提交                                          | 取消   |
|        | 中城中位<br>只显示存在记<br>(事处 |       | 中加中中<br>只显示存在记录 □ 只显示可提交记录<br>○ 即政副教授 | 中加速 (1) (1) (1) (1) (1) (1) (1) (1) (1) (1) |      |

图 4.5-2 提交信息页面

# 四、附录

# 4.1 如何发起修订

## 4.1.1 资料审核阶段发起分配修订

1) 资料审核页面,点击新增分配,弹出修订页面;

| 职称评审 Promotion           | 简况 社会兼职 简历 工作的         | 成果 本人总结                                               |      |             |      |
|--------------------------|------------------------|-------------------------------------------------------|------|-------------|------|
| 申报信息 In                  | fomation               |                                                       |      |             |      |
| 简况                       | 社会兼职                   | 简历                                                    | 工作成果 | 本人总结        |      |
| 院系信息                     |                        |                                                       |      |             | 编辑   |
| 中极-汇总表信息                 |                        |                                                       |      |             |      |
|                          | 本(专)科、研究生毕业后工作         | 经历 (不间断起止时间)                                          |      |             |      |
| 为第一作                     | 作者发表: ①国内核心期刊及以上论文数及时间 | ②正式期刊论文数及时间                                           |      |             |      |
|                          |                        | 専印の協会                                                 |      |             |      |
|                          |                        | EFTOISMAL                                             |      |             |      |
| 审核信息                     |                        | BTUINE                                                |      |             |      |
| 审核信息<br><sup>解订998</sup> |                        | ВЛТОНИЦЕ                                              |      |             |      |
| 审核信息<br><sup>新订分配</sup>  | nen netz               | 自开00ma上<br>审核状态(审核时间)                                 |      | 建议完成期限      | 审概意见 |
| 审核信息<br><sup>翻37%</sup>  | 分配时间 分配人员              | 19710/994E<br>审核状态 (审核批问)                             |      | NEXTERNING  | 审核意见 |
| 审核信息<br><sup>衡IJML</sup> | manie matas<br>● 审核信息区 | ₩70₩£<br>₩₩\$\$ (##₩₩@)<br>域点击 <b>`</b> 新增分配 <b>*</b> | 按钮   | RENCEDERIN  | 市政意见 |
| 审核信息<br><sup>MII分配</sup> | maile mills<br>审核信息区   | ■70₩£<br>■歳状态 (前線出向)<br>域点击"新增分配″                     | 按钮   | HEXTS JACON | 审核意见 |
| 申核信息<br>∲II分配 ∲II分配 ◆    | 962366 96235           | ☞####################################                 | 按钮   | NEXCENTION  | 兩截意見 |

图 4.1.1 资料审核页面分配修订

2) 分配"修订人"、"选择通知方式"、"修订时间"、"修订区块",点击保存。

| 会兼职                            | 修订分配                                                                                                    | 本人总结       |
|--------------------------------|----------------------------------------------------------------------------------------------------|------------|
| 科、研究生毕业后工作经历<br>和及以上论文数及时间 ②II | 分配人 输入职工号、姓名、部门代码、部门名称和状态查找<br>电报人本人 1.选择让谁来修订<br>◎ 邮件通知 ◎ 短信通知<br>建议完成期限 2018-05-30<br>3.时间随便填写<br>为面区域 ● 成位类别<br>全接知 ● 取从事会业 |            |
|                                | [反选] 0.1 - 2 × □ 2.0 × 3 × 2 × □ 2.5 × 1 × 2 × □ 2.5 × 1 × 2 × 2 × 1 × 1 × 2 × 2 × 1 × 1 × 2 × 2                               |            |
|                                |                                                                                                    | 2018-05-30 |

图 4.1.2 分配修订页面说明

3) 保存后, 会在分配修订区块生成一条修订记录。

### 4.1.2 审核人修订后,如何处理

1) 在修订审核页面,如果修订人对该修订信息已"提交",修订状态变为"已提交"

2) 对已提交的记录,需要在修订页面点击"确认"按钮,才能结束修订。

同时修订状态变为"已确认"

| 审核信息 |                     |      |                                    |                            |  |  |  |  |  |
|------|---------------------|------|------------------------------------|----------------------------|--|--|--|--|--|
| 創订分配 |                     |      |                                    |                            |  |  |  |  |  |
|      | 分配时间                | 分配人员 | 审核状态 (审核时间)                        | 建议完成期限 审核意见                |  |  |  |  |  |
|      | 2018-05-30 19:55:55 | 测试账号 | 未处理() <u>中止</u>                    | 2018-05-30                 |  |  |  |  |  |
|      | 2018-05-30 20:05:32 | 测试账号 | 已提交(2018-05-30 21:03:16) <u>确认</u> | 2018-05-30                 |  |  |  |  |  |
|      | 2018-05-30 20:42:36 | 测试账号 | 日中止(2018-05-30 20:45:32)           | 2018-05-30                 |  |  |  |  |  |
|      | 2018-05-30 20:06:15 | 测试账号 | 日中止(2018-05-30 20:45:34)           | 对修订已提交的数据10-04公须点击"确认"按钮结测 |  |  |  |  |  |
|      | 2018-05-30 19:55:13 | 测试账号 | 已中止(2018-05-30 19:55:31)           | 一分能流栓,召则无法更修编挥该区域和更核进      |  |  |  |  |  |
| +新增分 | 58                  |      |                                    |                            |  |  |  |  |  |
|      |                     |      |                                    |                            |  |  |  |  |  |

注:可中途终止修订(如果修订人一直未处理,可以点击"中止"按钮,强行中止分配, 否则审核人也无法修改该区域,也无法审核通过)

| 审核信息  |                     |      |                          |                   |           |  |  |  |  |
|-------|---------------------|------|--------------------------|-------------------|-----------|--|--|--|--|
| 修订分配  |                     |      |                          |                   |           |  |  |  |  |
|       | 分配时间                | 分配人员 | 审核状态 (审核时间)              | 建议完成期限            | 审核意见      |  |  |  |  |
|       | 2018-05-30 20:05:32 | 测试账号 | 未处理() <u>中止</u>          | 2018-05-30        |           |  |  |  |  |
|       | 2018-05-30 19:55:55 | 测试账号 | 未处理(-)中止                 | 如果修订人一直未处理,可      | 可以点击"中止"按 |  |  |  |  |
|       | 2018-05-30 20:42:36 | 测试账号 | 日中止(2018-05-30 20:45:32) | 钮,强行中止勞配。(如果)     | 不中止, 该区域本 |  |  |  |  |
|       | 2018-05-30 20:06:15 | 测试账号 | 日中止(2018-05-30 20:45:34) | 人也无法编辑 2018并3且不能管 | 审核通过)     |  |  |  |  |
|       | 2018-05-30 19:55:13 | 测试账号 | 日中止(2018-05-30 19:55:31) | 2018-05-30        |           |  |  |  |  |
| ➡新増分離 | 3                   |      |                          |                   |           |  |  |  |  |